# SCAN >>> BOOKMARKS (ADOBE ACROBAT)

## BAHAN

#### • Buku

• Scanner

• Adobe Acrobat (aplikasi)

# LANGKAH LANGKAH

#### LANGKAH I SCAN

Buka aplikasi scanner contoh capture perfect 3.0 .Pilih dan klik option pada taskbar lalu pilih dan klik JPEG ( untuk menjadikan file jpg / jpeg ). Lalu scan buku dengan cara tekan tombol scan pada scanner anda . Lalu simpan dengan cara pilih dan klik file pada taskbar lalu pilih dan klik save as . Lalu klik save

### LANGKAH II CONVERT .JPG MENJADI .PDF

Buka folder yang telah ada hasil scan .Lalu pilih gambar hasil scan seperti gambar di bawah ini

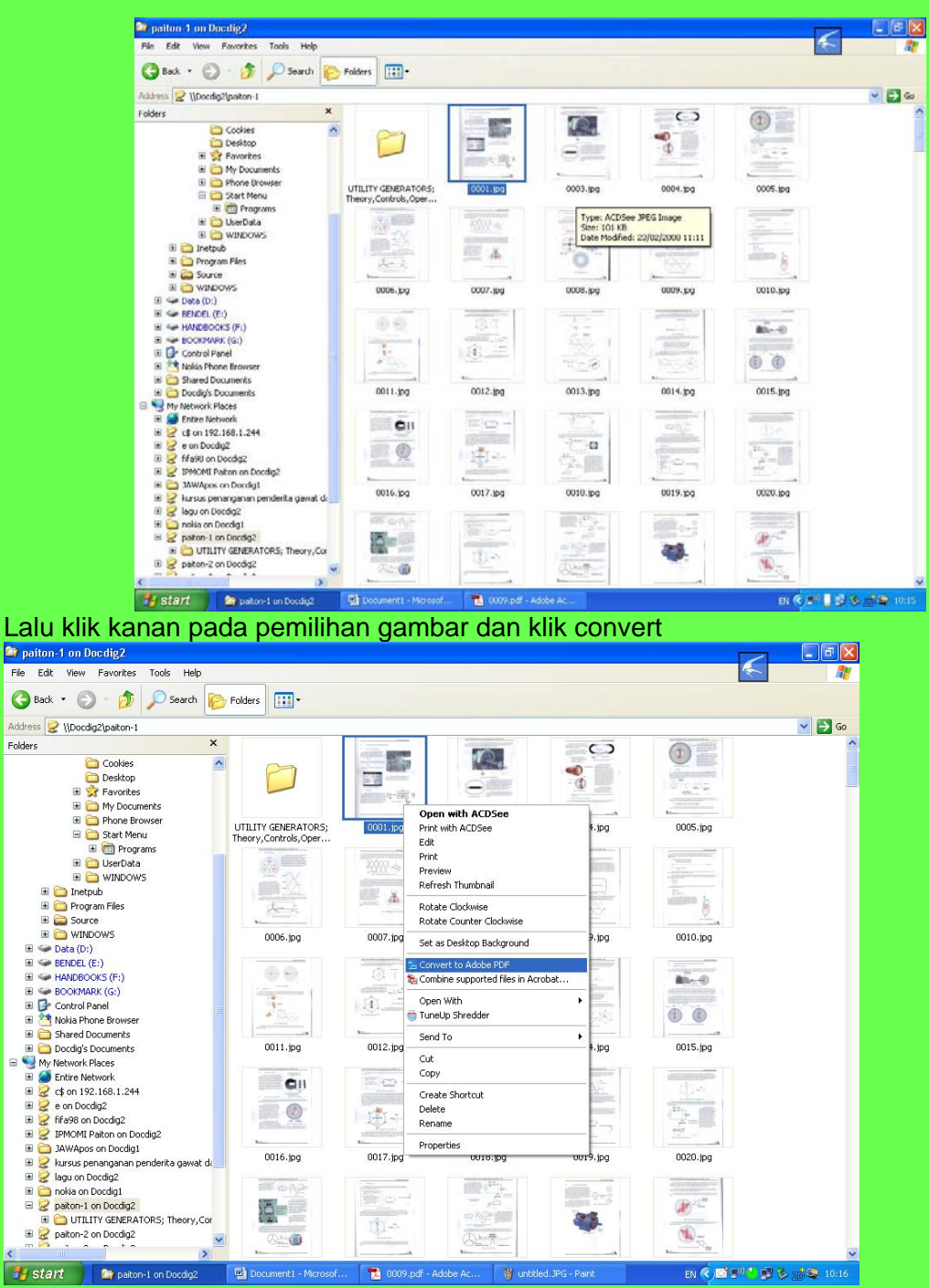

Maka akan muncul gambar di bawah ini

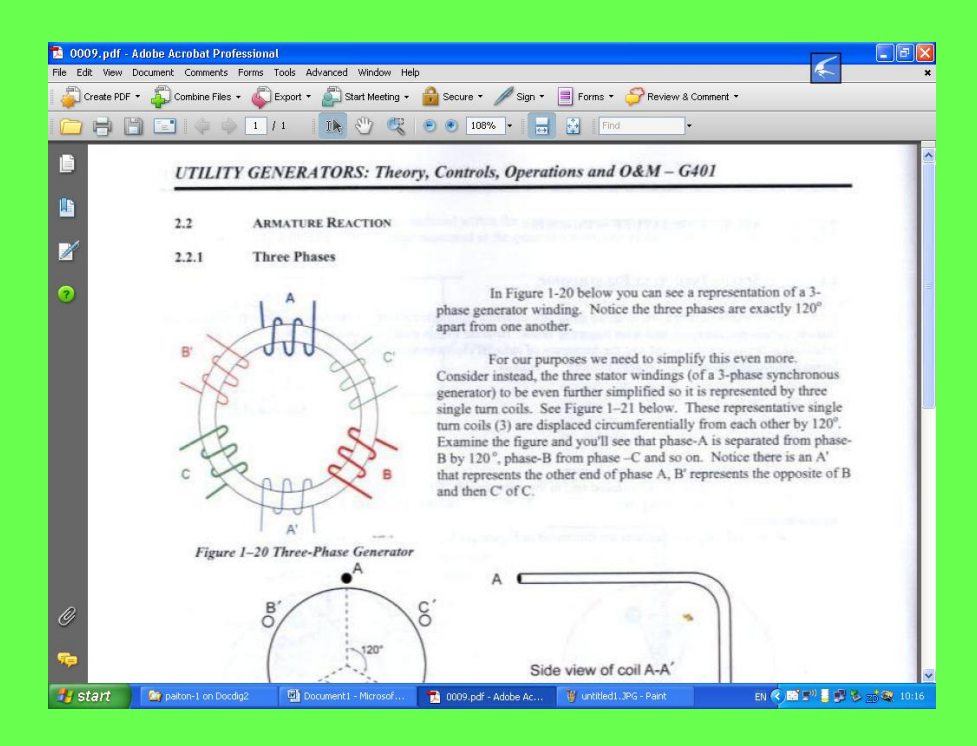

#### Lalu pilih dan klik file dan klik save (untuk penyimpanan pdf)

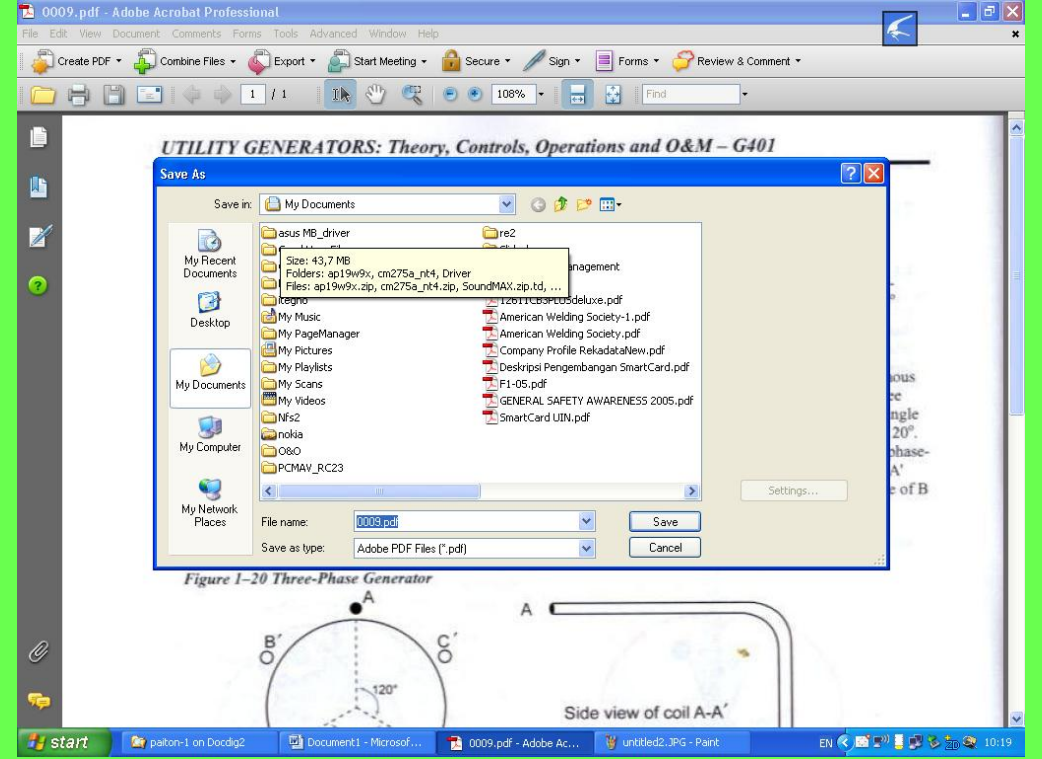

Ketik pada kotak file name (untuk nama file) lalu klik save

LANGKAH III COMBINE FILE PDF Pilih file PDF pada folder yang sudah di convert PDF .Klik kanan pada pemilihan PDF itu ,pilih dan klik Combine Supported Files In Acrobat ... , seperti gambar dibawah

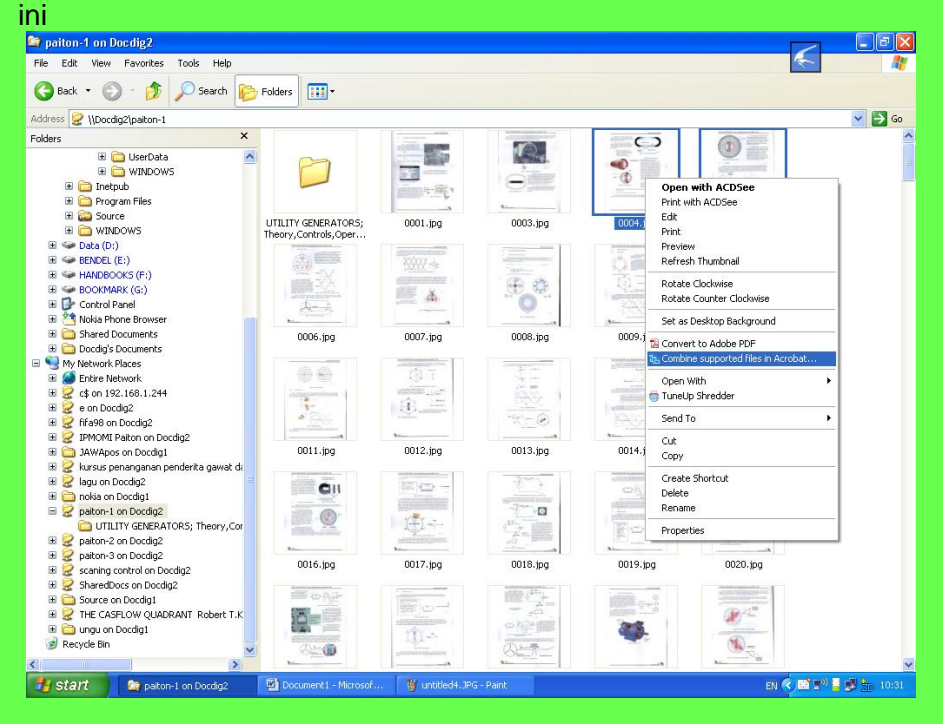

Maka akan muncul gambar seperti ini

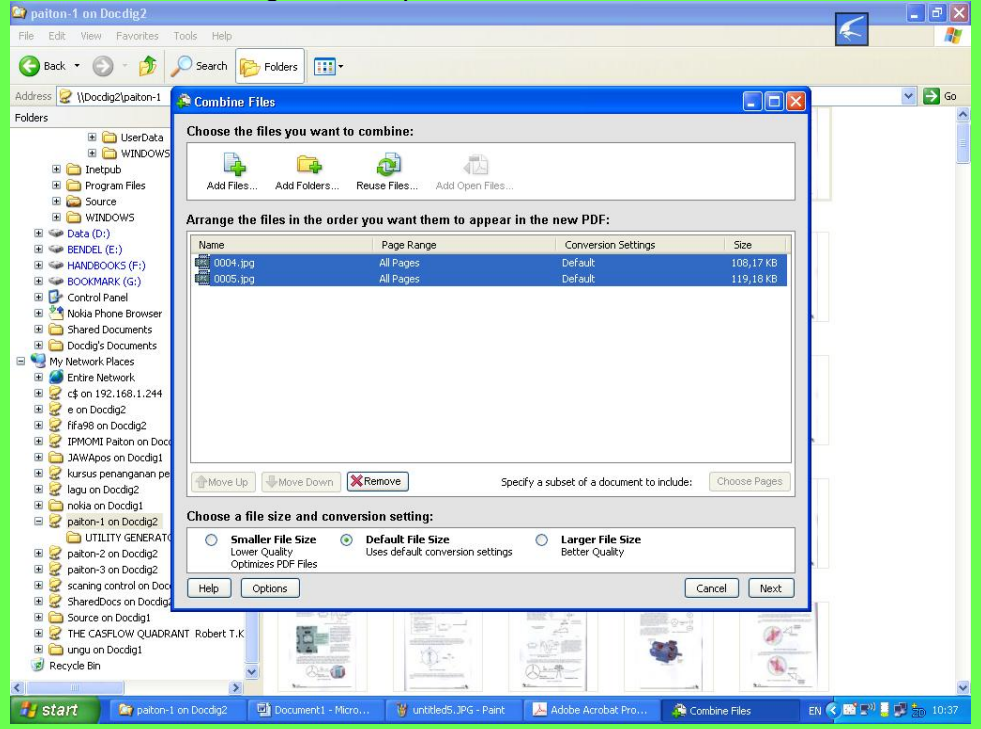

Lalu klik next

| 😻 untitl                                     | led6.JPG - Paint                                                                                   |                       |                            |                         |                                     |                                      |                                   |                                                                                                    | - 7 🗙       |
|----------------------------------------------|----------------------------------------------------------------------------------------------------|-----------------------|----------------------------|-------------------------|-------------------------------------|--------------------------------------|-----------------------------------|----------------------------------------------------------------------------------------------------|-------------|
| File Edit                                    | View Image Colors                                                                                  | Help<br>UserData C    | hoose the files you wa     | nt to combine:          |                                     |                                      |                                   | ~                                                                                                    |             |
|                                              |                                                                                                    |                       |                            |                         |                                     |                                      |                                   |                                                                                                    |             |
| 0 A                                          | <ul> <li>□ Progra</li> <li>□ B ≥ Source Choose the type of combined PDF file to create:</li> </ul> |                       |                            |                         |                                     |                                      |                                   |                                                                                                    |             |
| / A                                          | 🗉 🧰 WIND 💿 Merge files into a single PDF                                                           |                       |                            |                         | O Assemble files into a PDF Package |                                      |                                   |                                                                                                    |             |
| 5 1                                          | ⊞ Sender (D:) ⊞ Sender (E)                                                                         | 2                     | - Marina Olas anali        |                         | 2                                   | -                                    |                                   |                                                                                                    |             |
|                                              | E 👄 HANDBOC                                                                                        |                       | sequentially number        | ared PDF file.          |                                     | Packaging files<br>files into one PE | wraps the separate<br>PF Package. | L7 KB                                                                                                    |             |
| 00                                           | E Gookman                                                                                          |                       |                            |                         |                                     |                                      |                                   | TO NO                                                                                                    |             |
| <b>D</b> .Ch                                 | 🗄 🖄 Nokia Phor                                                                                     | Review Fil            | es                         |                         |                                     |                                      |                                   |                                                                                                    |             |
|                                              | H 🛄 Shared Do                                                                                      | Name                  | Bookmark                   | for File Conver         | sion Settings                       | Warnings/Err                         | ors                               |                                                                                                    |             |
|                                              | 🖃 😒 My Network Pl                                                                                  | 20004.pdi<br>20005.pd | 0004                       | Default<br>Default      |                                     |                                      |                                   |                                                                                                    |             |
|                                              | H Definition Interest Entire Net                                                                   |                       |                            |                         |                                     |                                      |                                   |                                                                                                    |             |
|                                              | 🗄 🛃 e on Docd                                                                                      |                       |                            |                         |                                     |                                      |                                   |                                                                                                    |             |
|                                              |                                                                                                    |                       |                            |                         |                                     |                                      |                                   |                                                                                                    |             |
|                                              | 🗄 🧰 JAWApos                                                                                        |                       |                            |                         |                                     |                                      |                                   |                                                                                                    |             |
|                                              | H 🖉 kursus per                                                                                     |                       |                            |                         |                                     |                                      |                                   | Pages                                                                                                    |             |
|                                              | 🗄 🧰 nokia on D                                                                                     |                       |                            |                         |                                     |                                      |                                   |                                                                                                    |             |
|                                              | 🖃 🧭 paiton-1 o                                                                                     |                       |                            |                         |                                     |                                      |                                   |                                                                                                    |             |
|                                              | 🗄 🤮 paiton-2 o                                                                                     |                       |                            |                         |                                     |                                      |                                   |                                                                                                    |             |
|                                              | E gaiton-3 o                                                                                       |                       |                            |                         |                                     |                                      |                                   |                                                                                                    |             |
|                                              | E SharedDo                                                                                         | Move I In             |                            | ove                     | Edi                                 | it Bookmark for Fil                  | e Reset Bookmark                  | IVext                                                                                                    |             |
|                                              | E Cource on                                                                                        | Continue co           | mbining if an error occurs |                         |                                     |                                      |                                   |                                                                                                    |             |
|                                              | E 🛅 ungu on D                                                                                      | Help                  | monang a direction occurs  |                         |                                     | Cancel                               | Back                              |                                                                                                    |             |
|                                              | 🥑 Recycle Bin                                                                                      | <u></u>               |                            |                         |                                     |                                      |                                   | and the second second s | ~           |
|                                              |                                                                                                    |                       |                            |                         |                                     |                                      |                                   |                                                                                                    | >           |
|                                              |                                                                                                    |                       |                            |                         |                                     |                                      |                                   |                                                                                                    |             |
| For Help, dick Help Topics on the Help Menu. |                                                                                                    |                       |                            |                         |                                     |                                      |                                   |                                                                                                    |             |
| 📲 sta                                        | art 🚺 🤷 paiton-1                                                                                   | on Docdig2            | Document1 - Micro          | 谢 untitled6.JPG - Paint | 🕹 Adobe Acro                        | obat Pro 🧳                           | Combine Files                     | EN 🔇 🔛 🕬                                                                                                    | 📕 🛃 🏪 10:37 |

# Centang Merge files into a single PDF lalu klik Create

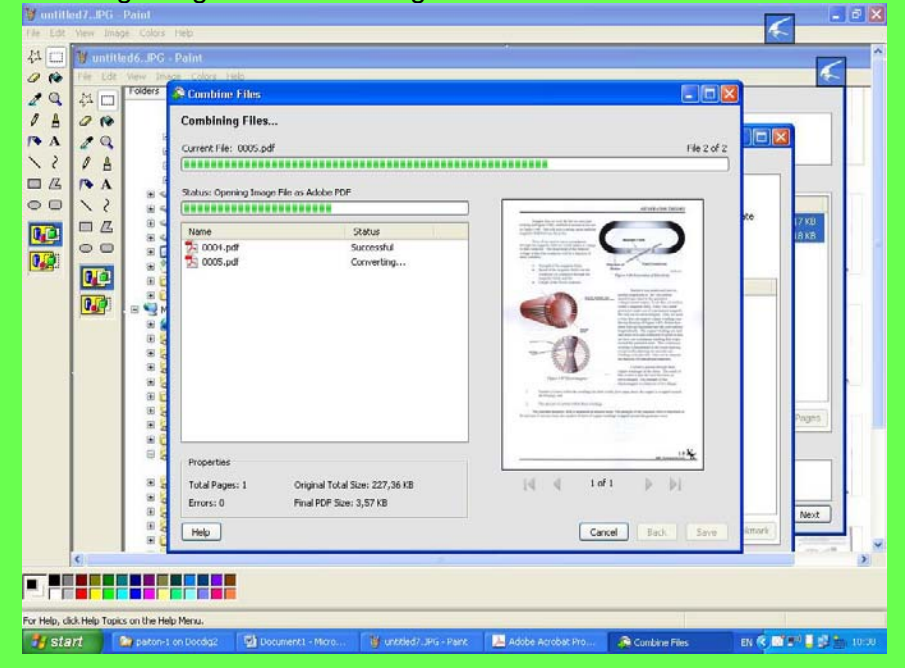

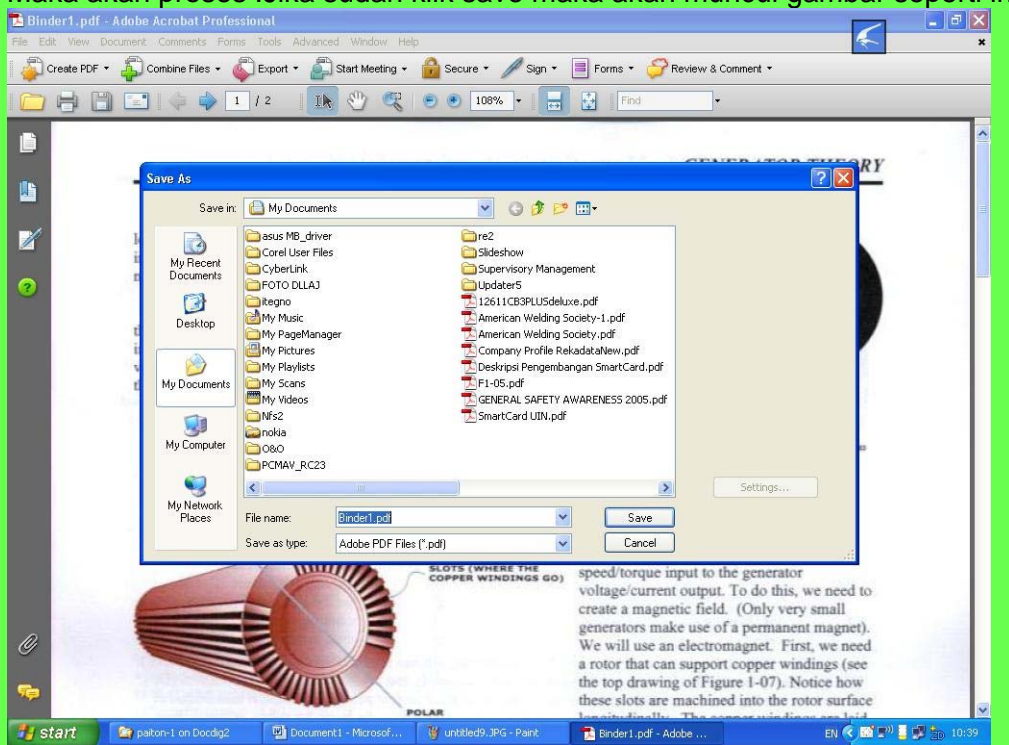

Maka akan proses .Jika sudah klik save maka akan muncul gambar seperti ini

Ketik pada File name (untuk memberikan nama file) lalu klik save.

#### LANGKAH IV OCR

Pilih dan klik document pada taskbar , pilih OCR Teks Recognition dan klik Recognize Using OCR seperti di bawah ini

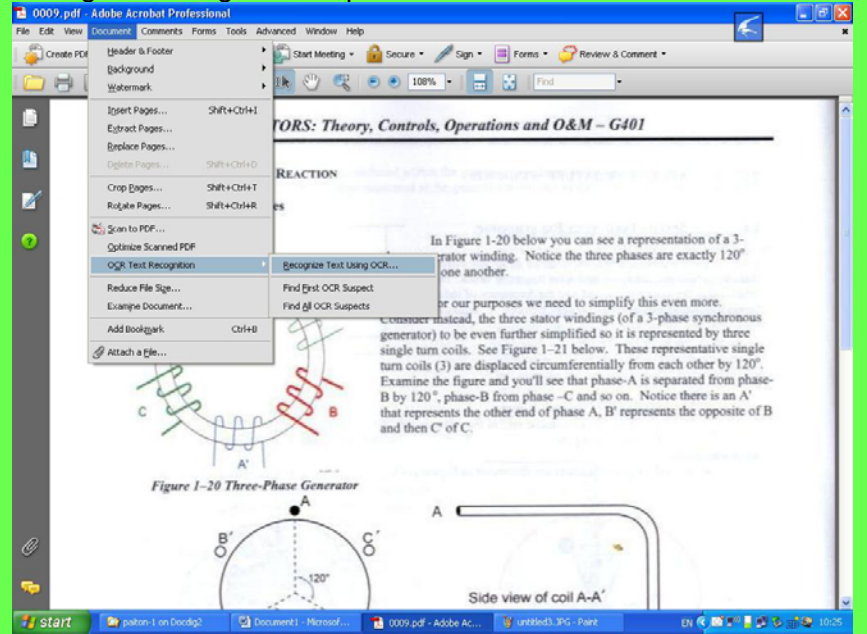

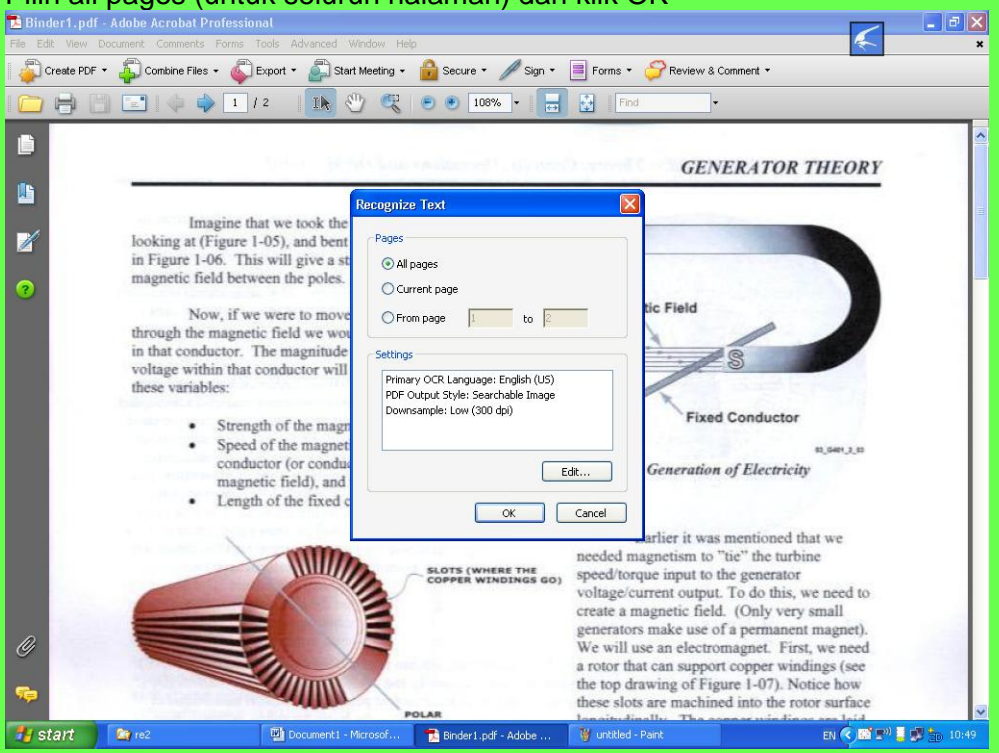

Pilih all pages (untuk seluruh halaman) dan klik OK

Lalu akan proses

LANGKAH V BOOK MARKS

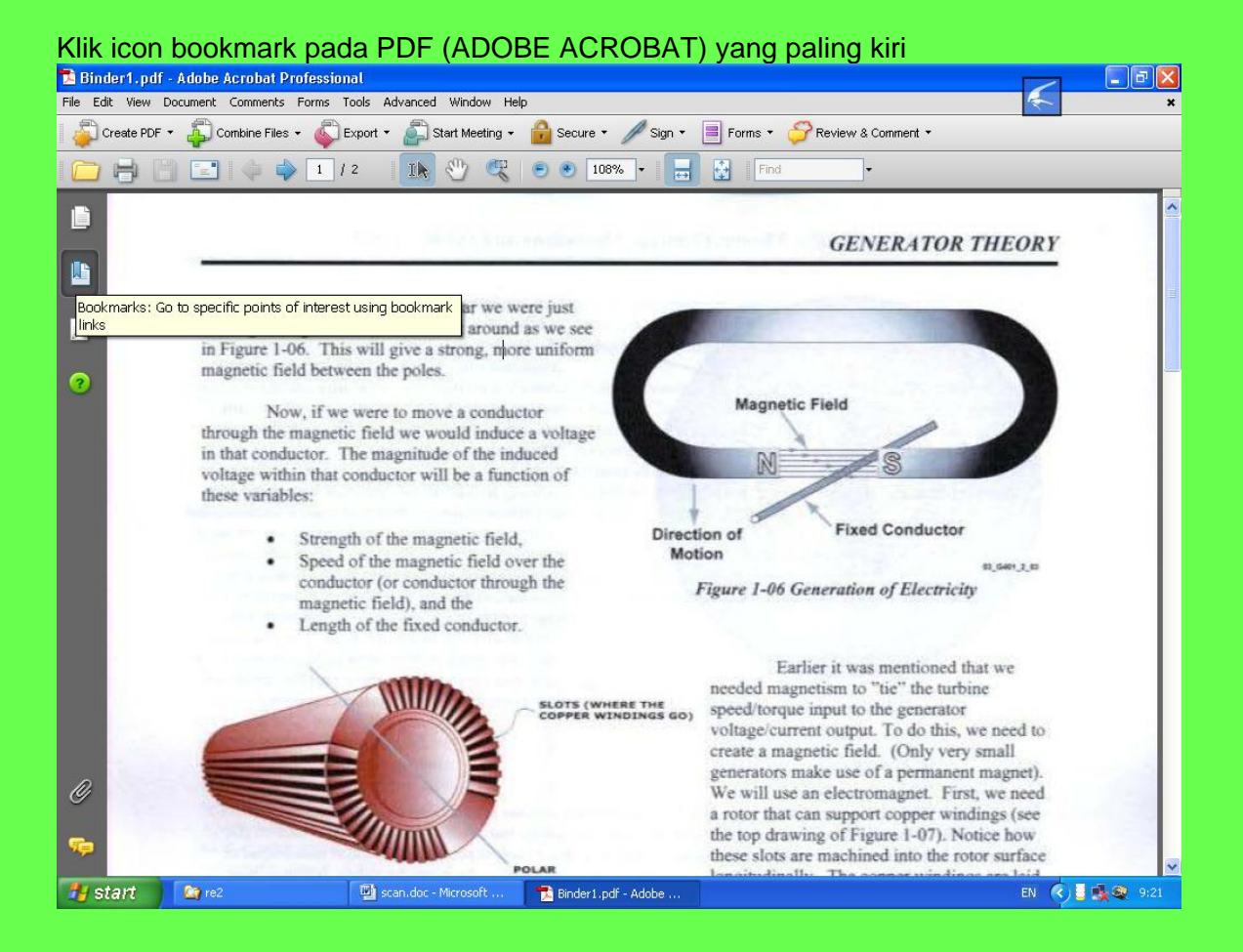

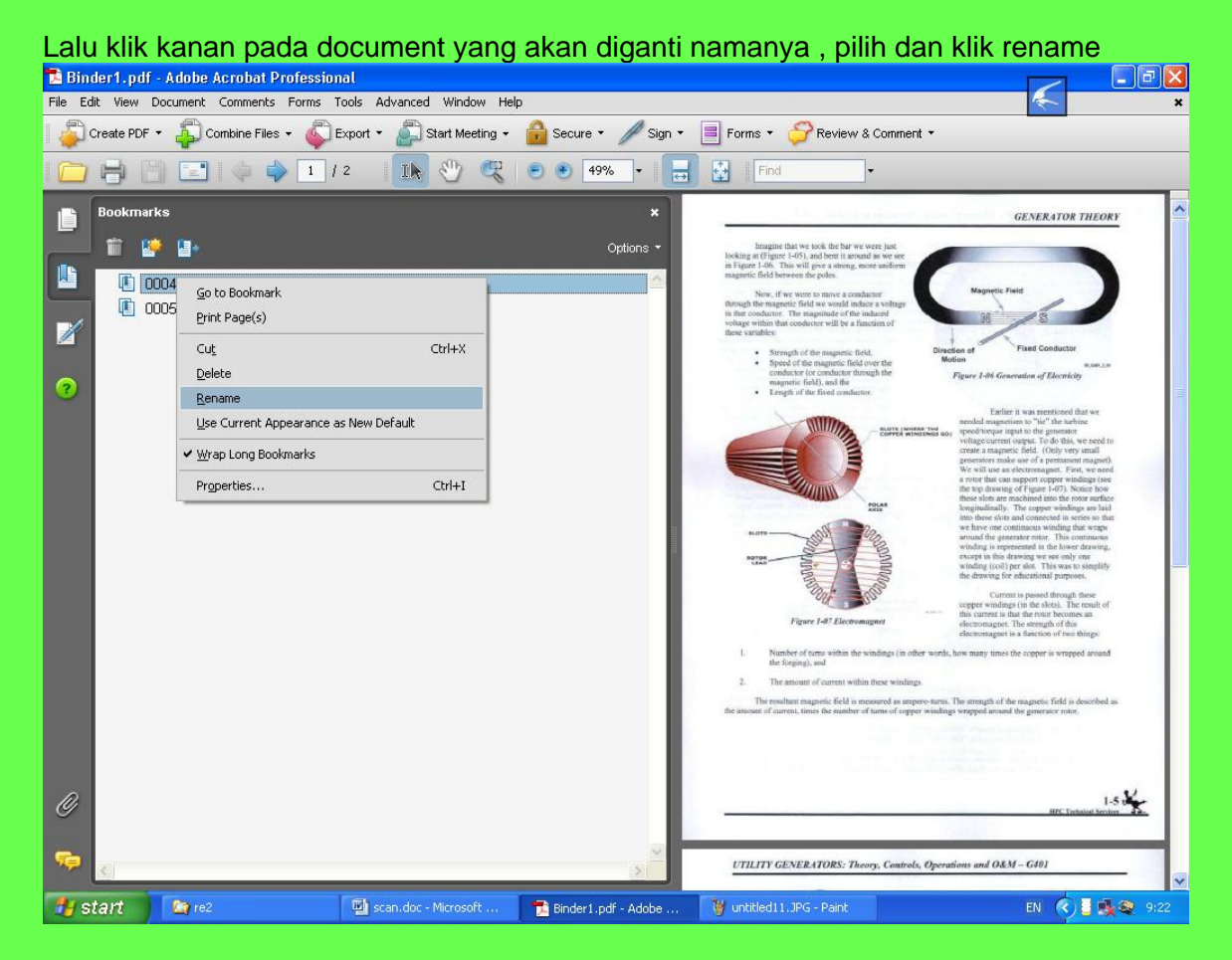

Selanjutnya ketik nama documentnya . Selanjutnya simpan file-nya.

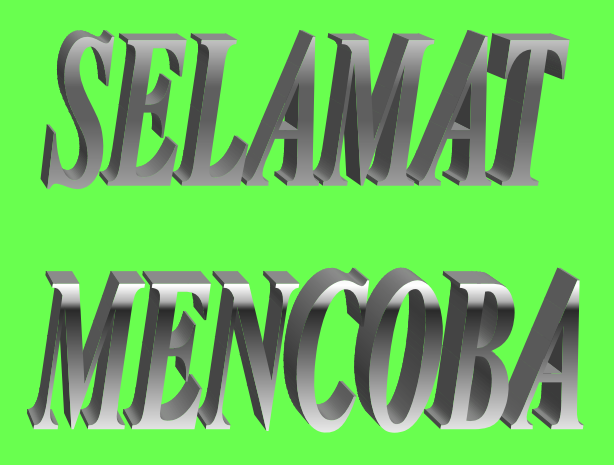